## TUTORIEL

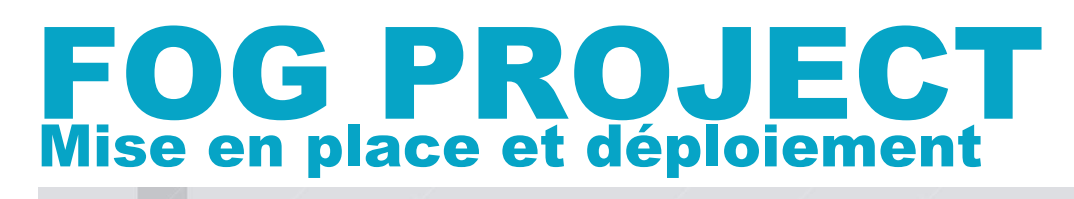

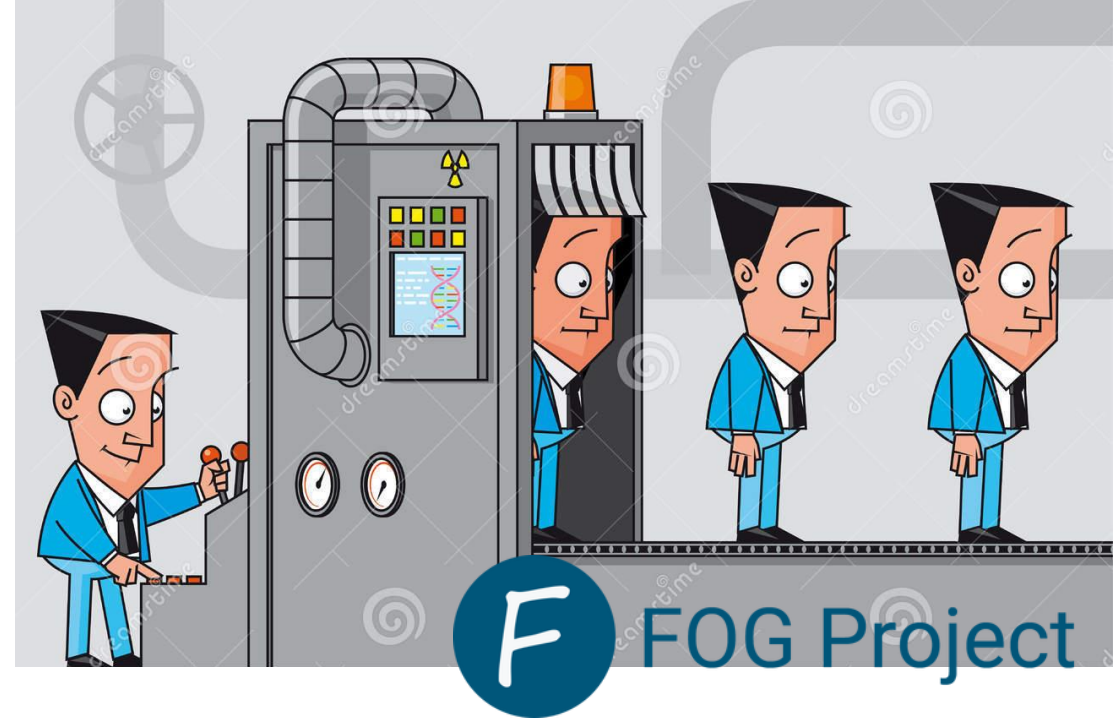

# SOMMAIRE

- **1. INSTALLATION DE FOG PROJECT**
- 2. UTILISATION DE FOG PROJECT
  - a. Enregistrement d'une machine
  - b. Capture d'une machine
  - c. Création d'une tâche de déploiement
  - d. Déploiement d'une machine

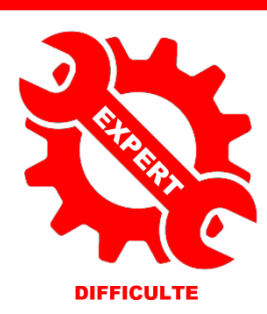

© tutos-info.fr - 07/2022

UTILISATION COMMERCIALE INTERDITE

### **1 – INSTALLATION DE FOG PROJECT**

Dans ce guide, nous allons expliquer la procédure de mise en place d'un serveur de capture et de déploiement d'images systèmes à partir d'un serveur **FOG**. Pour la réalisation de ce guide, nous avons utilisé une machine Linux Debian en version 10.10 ainsi qu'un <u>routeur IPFire qui fera office de serveur DHCP</u>.

### Information

Attention, au moment de la rédaction de ce tutoriel, la version FOG 1.5.9 présentait de nombreux dysfonctionnements avec la dernière distribution de Debian 11. C'est pour cette raison que nous avons choisi de conserver une distribution **Debian 10.10 stable**.

### ETAPE PREALABLE - INSTALLATION ET CONFIGURATION DU ROUTEUR IPFIRE

Dans cette étape, il est nécessaire d'installer et de configurer un routeur IPFire. **On activera le serveur DHCP du routeur sur l'interface « green »** (ici, nous avons sélectionné un adressage de type 192.168.10.0/24).

Nous n'expliquerons pas ici la procédure d'installation d'IPFire car cette procédure a déjà été expliquée dans une fiche précédente. On considère donc que le routeur IPFire est installé et fonctionnel.

### 1<sup>ère</sup> ETAPE : INSTALLATION DU SERVEUR FOG

Pour réaliser l'installation du serveur FOG vous avez besoin d'une machine Debian 10.10 basique. Il n'est pas utile d'installer des paquets spécifiques puisque l'installeur de FOG se chargera d'installer et de configurer l'ensemble des paquets nécessaires.

On considère, ici, que votre machine Debian 10.10, qui hébergera Fog, a été installée sur l'interface « green » de votre routeur IPFire.

Attention, <u>l'espace de stockage de la machine Debian devra être suffisant pour accueillir les images des systèmes qui seront capturés</u>. Dans l'absolu, prévoyez une partition pour le système Debian et une autre pour le stockage des images Fog (taille plus importante sachant qu'une simple image Windows peut occuper plus de 25 Go). Ajustez la taille de cette partition de stockage en fonction de l'estimation que vous avez calculée.

Le site de FOG Project propose une section pour télécharger la dernière version stable du système : <u>https://fogproject.org/download</u>

Nous allons utiliser le package au format « zip » dans ce guide. Le lien de téléchargement du paquet est le suivant (à mémoriser pour l'utilisation dans Debian) : <u>https://github.com/FOGProject/fogproject/archive/1.5.9.zip</u>

- Lancez votre machine Debian et connectez-vous avec un utilisateur possédant des droits suffisants (root ou utilisateur spécifique).
- Créez, par exemple, un dossier « fog » à la racine du système (environnement laboratoire).
- Installez le paquet « unzip » sur votre serveur Debian :

root@fog:/# apt install unzip

**Getting FOG Project** 

The latest release of FOG Project is 1.5.9, released September 13th 2020.

At this time, a FOG server installation is only supported on a computer running Linux. We recommend using a Long Term Support distribution meant for servers, such as <u>CentOS</u> or <u>Debian</u>, though you can use a variety of other distributions. We also recommend installing FOG Project inside a virtual machine, to aide in easy backups and upgrades.

Downloading

You can download a pre-packaged tarball or ZIP archive of the latest release of FOG Project, v1.5.9: <u>TAR.GZ</u> or <u>ZIP</u>. Please verify that your download matches one of the following checksums:

- Placez-vous dans le dossier « fog » préalablement créé (cd fog)
- Téléchargez le paquet « fog » dans le dossier fog en saisissant la commande suivante :

### root@fog:/fog# wget https://github.com/FOGProject/fogproject/archive/1.5.9.zip\_

• Une fois l'archive zip téléchargée, lancez l'extraction en saisissant la commande suivante :

### root@fog:/fog# unzip 1.5.9.zip\_

• Le dossier « fog » contient maintenant un dossier « fogproject-1.5.9 » :

### root@fog:/fog# ls 1.5.9.zip fogproject–1.5.9

• Ouvrez le dossier « **fogproject-1.5.9** » avec la commande « cd » et lancez l'installeur automatisé de Fog qui se trouve dans le dossier « **bin** ».

• L'installeur se nomme « installfog.sh ». Pour lancer l'installeur saisissez la commande suivante : « ./installfog.sh » :

• L'assistant d'installation de Fog s'affiche : choisissez, ici, l'option « 2 » puisque notre serveur Fog sera installé sur une machine Debian :

| root@tog:/tog/togproject-1.5.9/bin# ./Installtog.sn<br>Installing LSB_Release as needed                                      |
|----------------------------------------------------------------------------------------------------|
| * Hitempting to get release informationDone                                                                                  |
|                                                                                                    |
| Free Computer Imaging Solution                                                                                               |
| Credits: http://fogproject.org/Credits<br>http://fogproject.org/Credits<br>Released under GPL Version 3                      |
| Version: 1.5.9 Installer/Updater                                                                                             |
| what version of Linux would you like to run the installation for?                                                            |
| 1) Redhat Based Linux (Redhat, CentOS, Mageia)<br>2) Debian Based Linux (Debian, Ubuntu, Kubuntu, Edubuntu)<br>3) Arch Linux |
| Choice: [2]                                                                                                    |

• L'étape suivante consiste à indiquer qu'il s'agit d'une installation dite « Normal Server ». Saisissez « N » et validez :

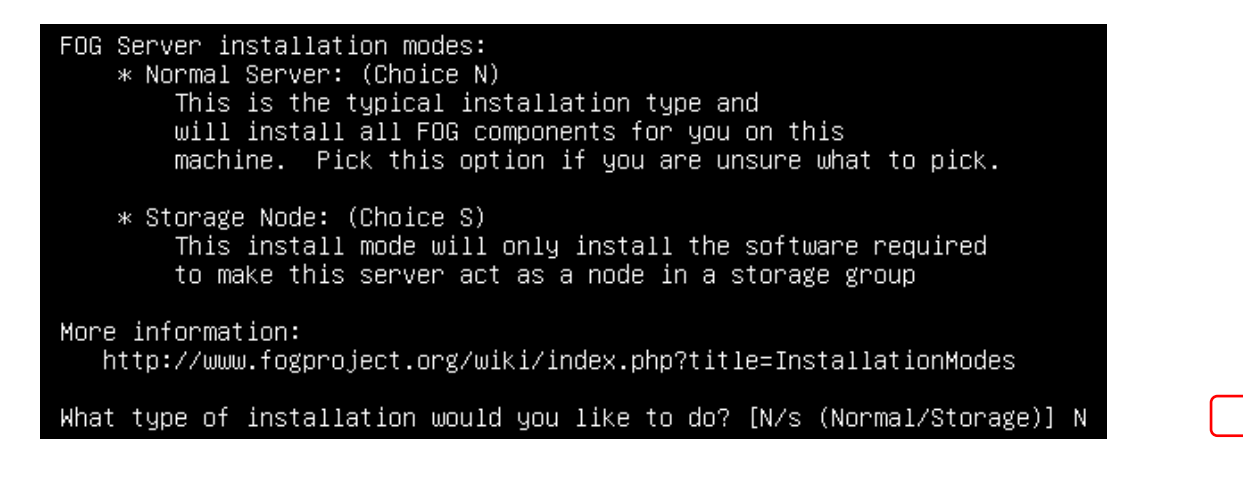

• L'étape suivante demande si la carte réseau par défaut est bien celle indiquée ; saisissez « N » et validez :

Would you like to change the default network interface from enpOs3? If you are not sure, select No. [y/N] N\_

• L'étape suivante demande s'il faut configurer l'adresse du routeur comme serveur DHCP : répondre « Y » et validez (notre routeur IPFire servira de serveur DHCP dans le cas présent) :

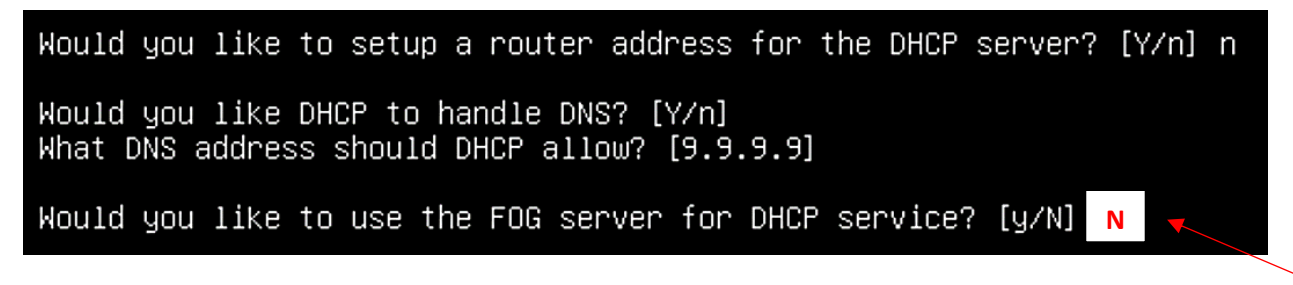

Indiquez ensuite que vous souhaitez que Fog ne soit pas utilisé comme serveur DHCP en saisissant « N »

• Dans l'étape suivante, on indique « Y » de manière à télécharger les packages de langue qui nous permettront, par la suite, d'avoir une interface d'administration de Fog en français :

### you like to install the additional language packs? [y/N] Y

• Nous n'installons pas le HTTPS dans l'étape suivante puisque nous sommes dans un environnement de laboratoire ; on indique donc « N » ici :

### Would you like to enable secure HTTPS on your FOG server? [y/N] N

• Dans l'étape suivante, il suffit de valider (on ne modifie pas le hostname par défaut) :

| Which hostname would you like to use? Currently is: fog              |
|----------------------------------------------------------------------|
| Note: This hostname will be in the certificate we generate for your  |
| FOG webserver. The hostname will only be used for this but won't be  |
| set as a local hostname on your server!                              |
| Would you like to change it? If you are not sure, select No. [y/N] _ |

• Le dernier écran s'affiche : vérifiez que les paramètres affichés soient corrects, saisissez « Y » et validez pour lancer l'installation automatisée des différents paquets :

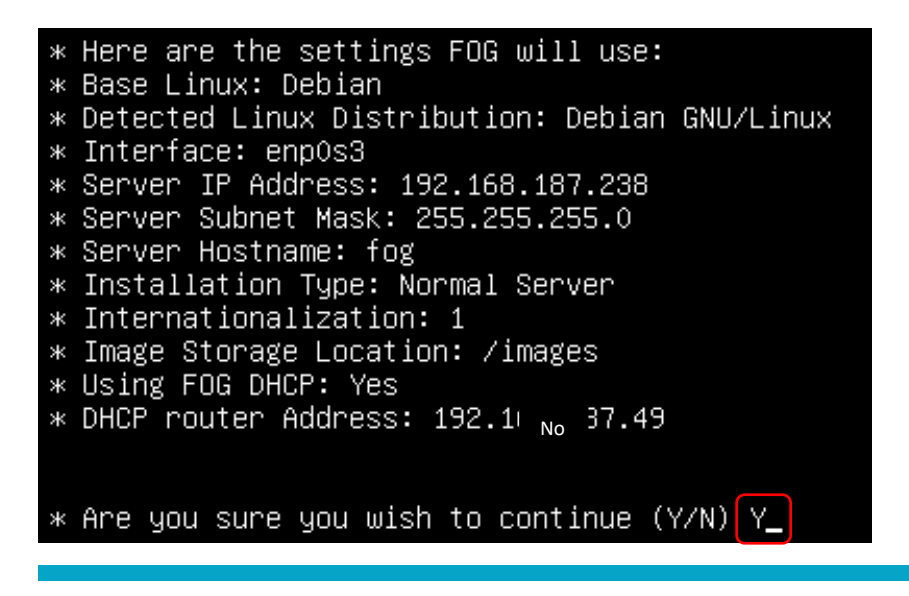

L'installation de votre serveur démarre. L'installeur de Fog télécharge et installe différents paquets nécessaires à son utilisation :

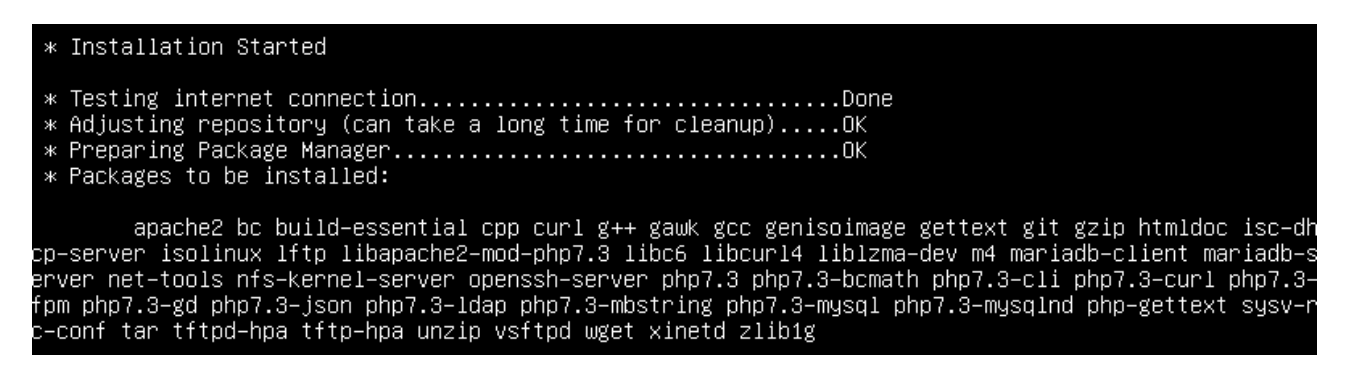

Attention, <u>l'installation peut prendre du temps</u> en fonction de votre connexion Internet. Une fois le processus terminé, vous devez vous connecter, à l'aide d'un navigateur, à l'adresse indiquée. Ici nous obtenons l'adresse de notre serveur Fog. Attention, ne faites pas « Entrée » tout de suite ! Lancez votre navigateur avant !

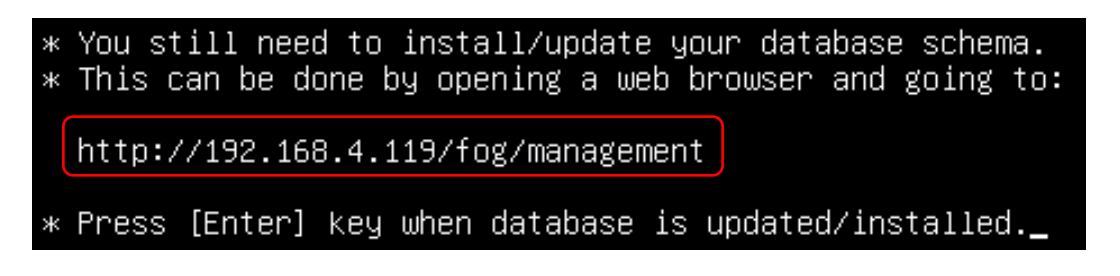

• Ouvrez votre navigateur et connectez-vous à votre serveur Fog ; vous obtenez le message suivant :

Install/Update bur FOG database schema is not up to date, either ber Are you sure you wish to install or update the FOG data ate Now

Cliquez sur le bouton « Install/Update Now »

• Retournez sur votre instance Debian et appuyez sur la touche Entrée pour confirmer l'initialisation de votre serveur Fog (permissions) :

### \* Press [Enter] key when database is updated/installed.\_

• L'installation de Fog se termine sur Debian (configuration des derniers paquets et services) :

### \* Configuring FOG System Services \* Setting permissions on FOGMulticastManager.service script...OK \* Enabling FOGMulticastManager.service Service......OK \* Setting permissions on FOGImageReplicator.service script...OK \* Enabling FOGImageReplicator.service Service.....OK \* Setting permissions on FOGSnapinReplicator.service script...OK \* Enabling FOGSnapinReplicator.service Service.....OK \* Setting permissions on FOGScheduler.service script...OK \* Setting permissions on FOGScheduler.service script...OK \* Setting permissions on FOGScheduler.service script...OK \* Setting permissions on FOGScheduler.service script...OK \* Setting permissions on FOGScheduler.service script...OK

• L'installation se termine et vous obtenez un récapitulatif complet avec les identifiants nécessaires à une première connexion :

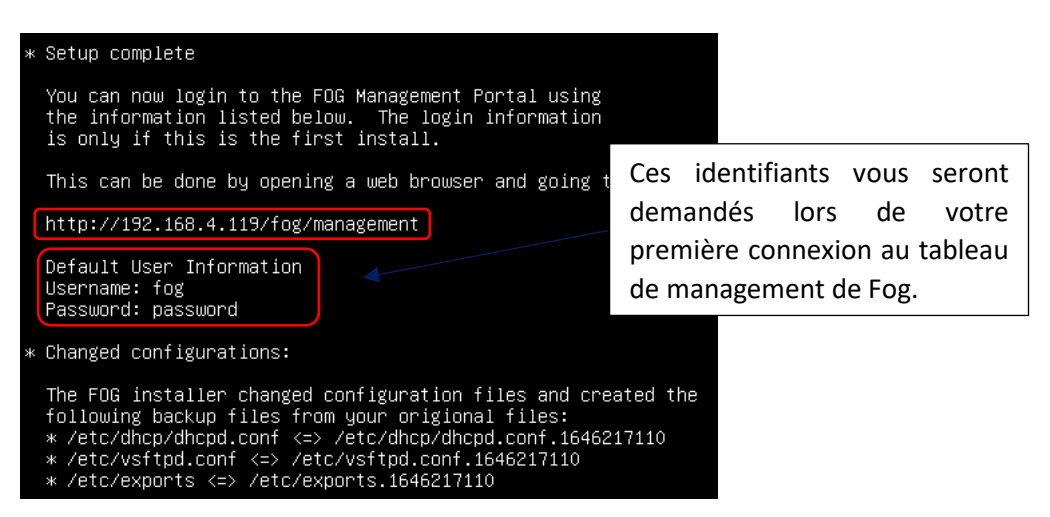

• Ouvrez votre navigateur, saisissez l'adresse de votre serveur Fog et effectuez l'authentification :

| F        | FOG Projec | t                                                                                                    |
|----------|------------|----------------------------------------------------------------------------------------------------|
| Username | fog        | Ces identifiants vous ont été<br>fournis à la fin de l'installation de<br>Fog (voir page précédente). Par<br>défaut l'utilisateur est « <b>fog</b> » et le |
| Password |            | mot de passe « <b>password</b> ».<br>Cliquez le bouton « Login » pour                                                                                      |
| Language | Français   | vous connecter au tableau de bord<br>Fog.                                                                                                    |
|          | Login      |                                                                                                    |

L'écran principal de Fog se présente ainsi :

| FOG Project                                             |                                                                      | æ | <b>*</b> | P     | đ. |      |          | 卻         | ₽            | ¢°  | 111                               | È | ی عر                                                  |  |
|---------------------------------------------------------|----------------------------------------------------------------------|---|----------|-------|----|------|----------|-----------|--------------|-----|-----------------------------------|---|-------------------------------------------------------|--|
|                                                         |                                                                      |   |          | Hosts |    |      | Dashb    | oard      |              |     |                                   |   |                                                       |  |
|                                                         | System Overview<br>Server information at a glance.                   |   |          |       |    | Stor | rage Gro | up Activi | ty<br>tivity |     |                                   |   | Storage Node Disk Usage<br>Selected node's disk usage |  |
| Username<br>Web Server<br>Load Average<br>System Uptime | fog<br>192.168.4.119<br>0.82, 0.19, 0.09<br>Up: 0 døys 0 hrs 28 mins |   | default  |       |    |      | 100%     |           |              | E F | ree: 10<br>kueued: 0<br>kctive: 0 |   | S5% ■ Free: 43.13 GIB<br>Used: 2.43 GIB               |  |
|                                                         | Imaging Over the last 30 days                                        |   |          |       |    |      |          |           |              |     |                                   |   |                                                       |  |

Dans cette étape, nous allons ajouter un paramètre dans le serveur DHCP d'IPFire afin d'indiquer à notre routeur que nous avons, sur notre réseau local « green » un **serveur TFTP** qui servira au **boot PXE** des machines que nous souhaiterons capturer et déployer ultérieurement.

- Connectez-vous à l'interface de votre IPFire
- Cliquez sur le menu « Réseau » et « DHCP »
- Effectuez les réglages suivants dans la partie « Configuration DHCP » :

| Configuration DHCP ⑧<br>DH년P           |                              | ici, nous<br>étendue<br>192.168.10 | avons config<br>« green »<br>0.0/24                 | ure une<br>en    |                                                 |        |
|----------------------------------------|------------------------------|------------------------------------|-----------------------------------------------------|------------------|-------------------------------------------------|--------|
| Interface VERTE                        | Activé : 🗹<br>192.168.10.200 |                                    | Adresse IP<br>Masque réseau :<br>Adresse de fin ' * |                  | 192.168.10.1<br>255.255.255.0<br>192.168.10.250 |        |
| Refuser les clients connus :           | 0                            |                                    |                                                     |                  |                                                 |        |
| Durée du bail par défaut (minutes) : * | 60                           |                                    | Durée maximum du ba                                 | il (minutes) : * | 120                                             |        |
| Suffixe du nom de domaine :            | localdomain                  |                                    | Autoriser les clients bo                            | otp :            |                                                 |        |
| DNS primaire : *                       | 192.168.10.1                 |                                    | DNS secondaire :                                    |                  |                                                 |        |
| Serveur NTP primaire :                 |                              |                                    | Serveur NTP secondai                                | re :             |                                                 |        |
| Serveur WINS primaire :                |                              |                                    | Serveur WINS seconda                                | aire :           |                                                 |        |
| next-server:                           | 192.168.10.201               |                                    | filename:                                           |                  | undionly.kpxe                                   |        |
| * Champs requis                        | •                            |                                    |                                                     |                  | 1                                               | Sauveg |
| RTANT                                  | IP FOG                       |                                    |                                                     | FICHIER          | DE BOOT PXE                                     |        |

- Dans la rubrique « next-server », indiquer l'adresse IP du serveur FOG
  Dans la rubrique « filename », indiquer « undionly.kpxe »
- Cliquez le bouton « Sauvegarder » pour valider les options DHCP
- Placez-vous dans la rubrique « Options DHCP supplémentaires » et cliquez le bouton « Liste des options » :

| r de l'option : *                     |                |
|---------------------------------------|----------------|
| 1p d'application des options : VERT 🗋 | 1              |
| IP d'application des options : VERT L | uter I iste de |

Nous avons besoin d'ajouter l'option « tftp-server-name ». Configurez l'option ainsi :

| Ajouter une option DHCP<br>Nom de l'option : * | tftp-server-name                       | Valeur de l'option : *            | fog    |                           |
|------------------------------------------------|----------------------------------------|-----------------------------------|--------|---------------------------|
| Activé :                                       |                                        | Champ d'application des options : | VERT 🗹 |                           |
| Champ d'application global                     | ou limité pour vérifier les interfaces | 5.                                |        | Ajouter Liste des options |
|                                                |                                        |                                   |        |                           |

- Une fois l'option configurée, cliquez le bouton « Ajouter »
- Fixez l'adresse IP de votre serveur Fog afin que son IP ne soit pas modifiée (bail fixe) :

| jouter un nouveau bail    |                           |                |                |               |           |        |        |
|---------------------------|---------------------------|----------------|----------------|---------------|-----------|--------|--------|
| dresse MAC : *            |                           | Adresse IP : * |                | Remarque :    |           |        |        |
| ctivé :                   |                           |                |                |               |           |        |        |
| aisissez une donnée bootp | pxe optionnelle pour ce b | ail fixe       |                |               |           |        |        |
| ext-server:               |                           | filename:      |                | root path:    |           |        |        |
| Champs requis             |                           |                |                |               |           | Ā      | jouter |
| Adresse MAC               | Adresse IP                | Remarque       | next-server    | filename      | root path | Action | )      |
| 96-2e-9d-88-b0-52         | 192.168.10.201            | fog            | 192.168.10.201 | undionly.kpxe | 1         | 9      | Û      |
| 00.20.00.00.00.02         |                           |                |                |               |           |        |        |

Assurez-vous que le bail fixe est bien activé (la petite case doit être cochée) et sauvegardez le tout. Votre serveur DHCP IPFire est maintenant prêt et configuré pour accepter les connexions PXE.

### **2 – UTILISATION DE FOG PROJECT**

### 1 – ENREGISTREMENT D'UNE MACHINE DANS L'INVENTAIRE DU SERVEUR FOG

Dans cette étape, nous allons enregistrer une machine dans l'inventaire afin de la capturer et de pouvoir la déployer ensuite.

- Réglez l'ordre d'amorçage sur réseau <u>au niveau de votre machine Windows</u>
- Lancez votre machine Windows, attendez l'affichage du menu d'accueil de Fog et sélectionnez l'option « Quick Registration and Inventory » :

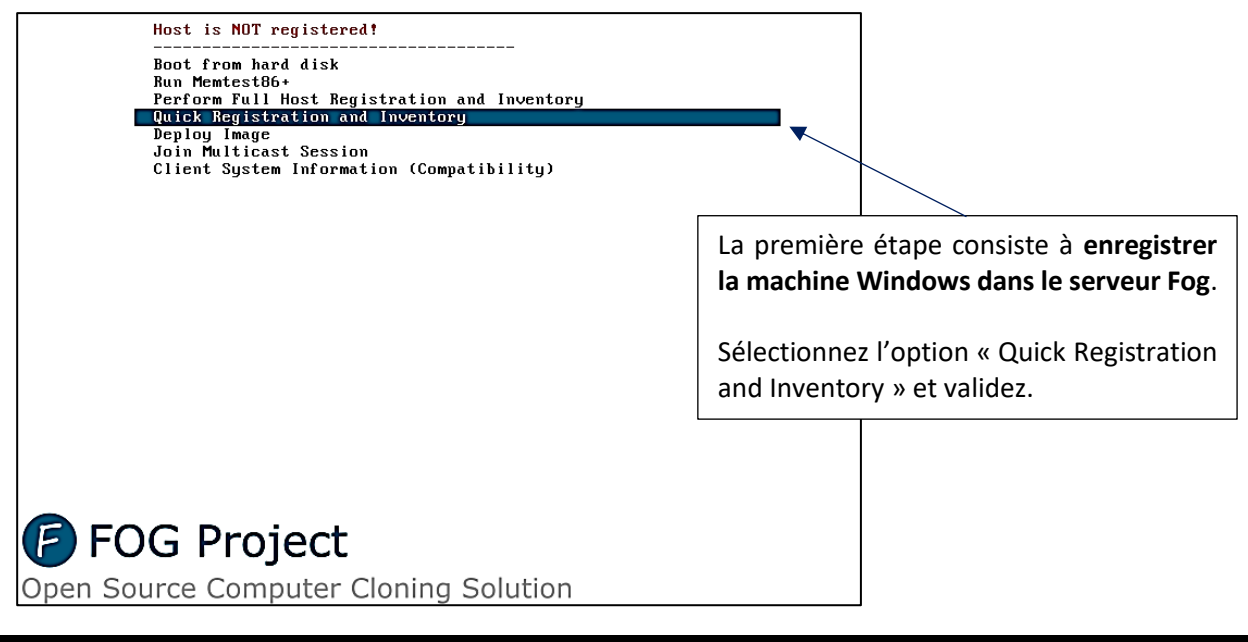

#### 2 - CREATION D'UNE TACHE DE « CAPTURE »

Avant de déployer des machines, il faut dans un premier temps les capturer dans Fog.

Après avoir enregistré la machine Windows 10 dans Fog lors du premier démarrage (voir page précédente), nous allons maintenant lui affecter une tâche dite de « capture » au prochain lancement afin que le système complet soit capturé par Fog pour un déploiement ultérieur.

### CREATION DU NOM DE L'IMAGE ET DESCRIPTION DE L'IMAGE

- Dans le menu principal de Fog, cliquez sur « Images »
- Cliquez sur « Create New Image »
- Complétez les rubriques et cliquez « Ajouter » :

| FOG Project Chercher Q            | & 答 🖵 未 🖂 首 伯 용 端 章 皆 🗡                       |
|-----------------------------------|-----------------------------------------------|
|                                   | Nee<br>Image Management                       |
| Menu principal                    | Nouvelle image                                |
| List All Images                   | Nom de l'image vin10                          |
| Create New Image<br>Export Images | Description de l'image Mindows 10 Pro - 21H2  |
| Import Images                     | Groupe de stockage default - (1)              |
| Multicast Image                   | Système opérateur Windows 10 - (9)            |
|                                   | Chemin de l'images/ Images/ Imagewin10        |
|                                   | Type d'Image () Single Disk - Resizable - (1) |
|                                   | Partition Everything - (1)                    |
|                                   | Photo Enabled                                 |
|                                   | Reproduire?                                   |
|                                   | Compression                                   |
|                                   | Image Manager Partcione Zstd                  |
|                                   | Create Image Apputer                          |

Si vous cliquez, dans le volet de gauche, sur « List All Images », vous voyez les caractéristiques (ici l'image n'a pas encore été capturée d'où la taille égale à 0 et le message « Invalid date » :

| • • | • | Image win10 - 1<br>Single Disk - Resizable<br>ZSTD Compressed | default | 0,00 <mark>1</mark> B | Invalid date |
|-----|---|---------------------------------------------------------------|---------|-----------------------|--------------|
|-----|---|---------------------------------------------------------------|---------|-----------------------|--------------|

### NOMMAGE DE L'HOTE ET AFFECTATION DE LA FUTURE IMAGE

- Dans le menu principal de votre serveur Fog, cliquez sur « Hôtes »
- Dans le volet de gauche, cliquez sur « List all hosts » : vous devriez voir la machine enregistrée
- Cliquez sur l'adresse MAC de la machine précédemment enregistrée :

| FC | G Project                  | Chercher | Q |  |   | Ð |   | <b>P</b> | ÷ |                       |                  | 卻 | ₽ | 00     | 101      | È  | æ |   |      |   |   |                |
|----|----------------------------|----------|---|--|---|---|---|----------|---|-----------------------|------------------|---|---|--------|----------|----|---|---|------|---|---|----------------|
|    | Utisativus Host Management |          |   |  |   |   |   |          |   |                       |                  |   |   |        |          |    |   |   |      |   |   |                |
|    | Menu princi                | pal      |   |  |   |   |   |          |   |                       |                  |   |   |        | Tout hôt | es |   |   |      |   |   |                |
|    | List All Hosts             |          |   |  | ć | • | 0 |          | ٥ | Host                  |                  |   | ¢ | Imag   | ed       |    |   | ٥ | Task |   | ٥ | Assigned Image |
|    | Create New I               | Host     |   |  |   |   |   |          |   | Search.               |                  |   |   | Sea    | ch       |    |   |   |      |   |   | Search         |
|    | Export Hosts               |          |   |  | ? | 0 |   | 0        |   | 0800274<br>08:00:27:4 | d462b<br>d:46:2b |   |   | Pas de | données  |    |   |   | ±±<  | × |   |                |

• Renseignez les différentes rubriques et sélectionnez l'image hôte précédemment créée.

• Cliquez le bouton « Mettre à jour » :

| FOG F | rojec  | t c        | hercher     | ۹                |          |         | æ                   |       | P          | ф            |           |         | ආ                       | Ð                 | <b>Q</b> _0 | 11          | ľ          | an c         |               |  |  |
|-------|--------|------------|-------------|------------------|----------|---------|---------------------|-------|------------|--------------|-----------|---------|-------------------------|-------------------|-------------|-------------|------------|--------------|---------------|--|--|
|       |        |            |             |                  |          |         |                     |       | hôtes      |              | HOST WA   | lagemen | it Eait.                | winno             |             |             |            |              |               |  |  |
| Info  | •      | General    | Basic Tasks | Active Directory | Printers | Snapins | s Service Settings  | Pow   | ver Manage | ement        | Inventory | Virus H | listory                 | Login His         | story       | Image Histo | ry Sr      | apin History | Membership    |  |  |
| 1     | Nenu   | principal  |             |                  |          |         |                     |       |            | Host general |           |         |                         |                   |             |             |            |              |               |  |  |
|       | List A | II Hosts   |             |                  |          |         | Nom d'hôte          |       |            |              |           |         | win10                   |                   |             |             |            |              |               |  |  |
|       | Creat  | e New Host |             |                  |          |         | MAC primaire        |       |            |              |           |         | Cha                     | irgez fourn       | isseurs M/  | AC 08:00    | ):27:4d:46 | :2b          |               |  |  |
|       | Expo   | rt Hosts   |             |                  |          |         |                     |       |            |              |           |         | machi                   | no win10          | originalo   |             |            |              |               |  |  |
|       | Impor  | it Hosts   |             |                  |          |         | Host description    |       |            |              |           |         | machine win tu_onginale |                   |             |             |            |              |               |  |  |
|       |        |            |             |                  |          |         | Hôte clé de produit |       |            |              |           |         |                         |                   |             |             |            |              |               |  |  |
|       |        |            |             |                  |          |         | image hôte          |       |            |              |           |         |                         | Image win10 - (1) |             |             |            |              |               |  |  |
|       |        |            |             |                  |          |         | hôte Kernel         |       |            |              |           |         |                         |                   |             |             |            |              |               |  |  |
|       |        |            |             |                  |          |         | Hôte Arguments Ke   | rnel  |            |              |           |         |                         |                   |             |             |            |              |               |  |  |
|       |        |            |             |                  |          |         | Host Init           |       |            |              |           |         |                         |                   |             |             |            |              |               |  |  |
|       |        |            |             |                  |          |         | Hôte disque primair | e     |            |              |           |         |                         |                   |             |             |            |              |               |  |  |
|       |        |            |             |                  |          |         | Hôte Bios Type de s | ortie |            |              |           |         | - Pleas                 | e Select a        | n option -  |             |            |              |               |  |  |
|       |        |            |             |                  |          |         | Hôte EFI Type de so | rtie  |            |              |           |         | - Pleas                 | e Select a        | n option -  |             |            |              |               |  |  |
|       |        |            |             |                  |          |         | Make Changes?       |       |            |              |           |         |                         |                   |             |             |            |              | Mettre à jour |  |  |

### CREATION D'UNE TACHE DE CAPTURE

- Dans le menu principal du serveur Fog, cliquez sur « Les tâches »
- Dans le volet de gauche, cliquez sur « List all hosts »
- Cliquez sur la petite icône orange « Capturer » : <

|                        |                   |       |   |    |          |         |         |          |           | _    |       |   |         |
|------------------------|-------------------|-------|---|----|----------|---------|---------|----------|-----------|------|-------|---|---------|
| FOG Project Chercher Q | <b>e</b> 2a       | * 🖵   | ÷ |    | V        | ළ       | ₽       | 00       | 11.       | È    | se.   |   |         |
|                        |                   | hôtes |   | Ta | isk Mana | agement |         |          |           |      |       |   |         |
|                        |                   |       |   |    |          |         |         |          |           |      |       |   |         |
| Menu principal         |                   |       |   |    |          |         |         | То       | ous les h | ôtes |       |   |         |
|                        |                   |       |   |    |          |         |         |          |           |      | <hr/> |   |         |
| Active Tasks           | Nom d'hôte        |       |   |    |          | ٥       | Assign  | né image |           |      |       | ٥ | Tasking |
| List All Hosts         | Search            |       |   |    |          |         | Search  | h        |           |      |       |   |         |
| List All Groups        | win10             |       |   |    |          |         | Image w | in10     |           |      |       |   | ± ± ×   |
| Active Multicast Tasks | 00.00.21.40.40.20 |       |   |    |          |         |         |          |           |      |       |   |         |

La tâche de capture est créée. Un message de confirmation s'affiche :

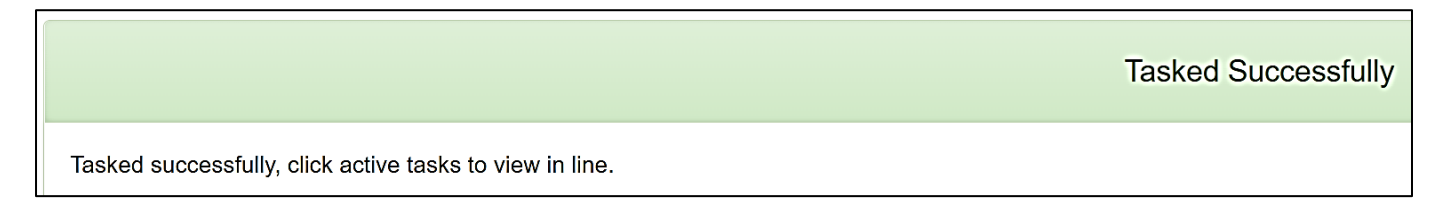

En cliquant, dans le volet de gauche, sur « Active Tasks », on obtient le statut de la tâche :

| 0 | fog | win10 | Image win10 | 2022-03-06 16:41:13 | DefaultMember | 4 🛛 🕹 |
|---|-----|-------|-------------|---------------------|---------------|-------|
|---|-----|-------|-------------|---------------------|---------------|-------|

### CAPTURE DE LA MACHINE WINDOWS DANS FOG

- Lancez votre machine Windows en vous assurant qu'elle est bien réglée pour démarrer sur le réseau
- La capture se lance automatiquement :

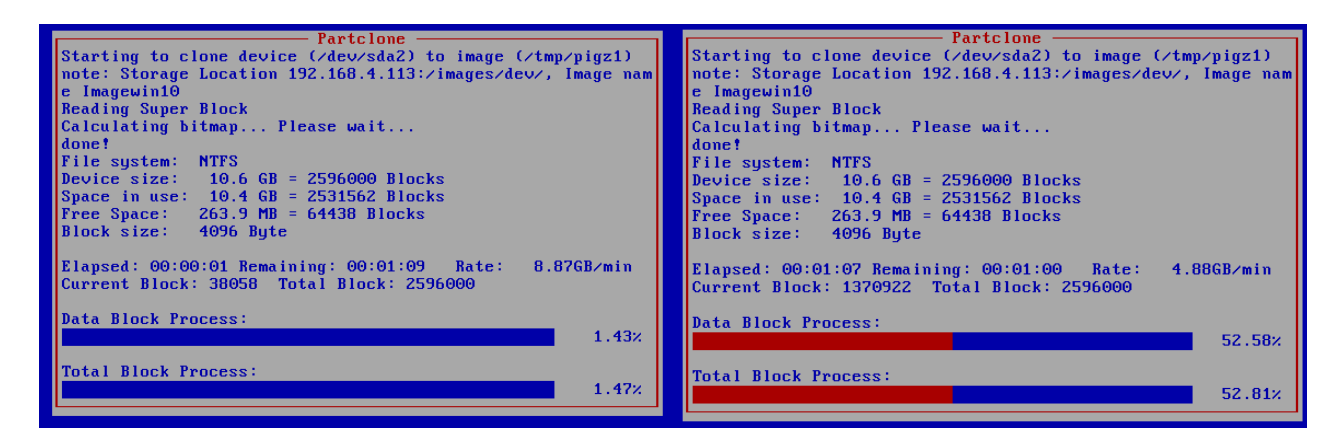

Une fois la capture terminée, éteignez la machine Windows et retournez sur votre serveur Fog. Dans le menu principal de Fog, cliquez sur « **Images** » et « **List all images** ». Vous constaterez que l'image a bien été capturée sur le serveur Fog. Ici, notre machine Windows 10 basique « pèse » environ 10.5 Go avec la compression ZST :

| ſ | 0 | Image win10 - 1<br>Single Disk - Resizable<br>ZSTD Compressed | default | 10,46 GiB | 2022-03-06<br>16:52:53 |
|---|---|---------------------------------------------------------------|---------|-----------|------------------------|
|   |   |                                                               |         |           |                        |

### 3 - CREATION D'UNE TACHE DE « DEPLOIEMENT » SUR UNE MACHINE VIERGE

ENREGISTREMENT DE LA NOUVELLE MACHINE A DEPLOYER DANS L'INVENTAIRE FOG

• Créez une machine virtuelle vierge (juste les caractéristiques nécessaires pour la faire fonctionner et recevoir un système tel que Windows 10)

- Lancez la machine, en la faisant booter en PXE, et patientez le temps que l'écran de Fog s'affiche
- Enregistrez la future machine dans l'inventaire en sélectionnant « Quick Registration and Inventory » :

| Host is NOT registered!                          |   |
|--------------------------------------------------|---|
| Boot from hard disk<br>Bun Memtest86+            |   |
| Perform Full Host Registration and Inventory     | ¥ |
| Quick Registration and Inventory<br>Deploy Image |   |
| Join Multicast Session                           |   |
| Client System Information (Compatibility)        |   |

Une fois que la machine est enregistrée, retournez sur votre serveur Fog pour vérifier qu'elle fasse bien partie de l'inventaire et qu'elle soit répertoriée par Fog.

- Dans le menu principal de Fog, cliquez sur « Hôtes »
- Dans le volet de gauche, cliquez sur « List all Hosts » : votre machine doit apparaître :

| ? |  | 4 | 0800275497ec<br>08:00:27:54:97:ec | Pas de données | <b>±1</b> ≺X |
|---|--|---|-----------------------------------|----------------|--------------|
|---|--|---|-----------------------------------|----------------|--------------|

Cliquez sur l'adresse MAC de votre machine nouvellement répertoriée et complétez la fenêtre :

| Nom d'hôte               | win10_deploy                  |                   |               |  |  |
|--------------------------|-------------------------------|-------------------|---------------|--|--|
| MAC primaire             | Chargez fournisseurs MAC      | 08:00:27:54:97:ec |               |  |  |
| Host description         | Machine win10 déployée pour t | est               |               |  |  |
| Hôte clé de produit      |                               |                   |               |  |  |
| image hôte               | Image win10 - (1)             |                   |               |  |  |
| hôte Kernel              |                               |                   |               |  |  |
| Hôte Arguments Kernel    |                               |                   |               |  |  |
| Host Init                |                               |                   |               |  |  |
| Hôte disque primaire     |                               |                   |               |  |  |
| Hôte Bios Type de sortie | - Please Select an option -   |                   |               |  |  |
| Hôte EFI Type de sortie  | - Please Select an option -   |                   |               |  |  |
| Make Changes?            |                               |                   | Mettre à jour |  |  |

### AFFECTATION D'UNE TACHE DE DEPLOIEMENT A LA MACHINE

- Dans le menu principal de Fog, cliquez sur « Les tâches »
- Dans le volet de gauche, cliquez sur « List all hosts »
- Cliquez, sur la ligne de votre machine à déployer, la petite icône verte (déployer) :

| win10_deploy      |  |  |
|-------------------|--|--|
| 08:00:27:54:97:ec |  |  |

La tâche est prête et on la retrouve dans la liste des tâches actives :

| fog win10_deploy Image win10 2022-03-06 18:34:12 DefaultMember ∱ □ ▲ |
|----------------------------------------------------------------------|
|----------------------------------------------------------------------|

Image win10

### DEPLOIEMENT DE LA NOUVELLE MACHINE

- Faites démarrer la machine vierge en la faisant booter en PXE
- Le déploiement est automatiquement lancé vu que la tâche de déploiement a été planifiée :

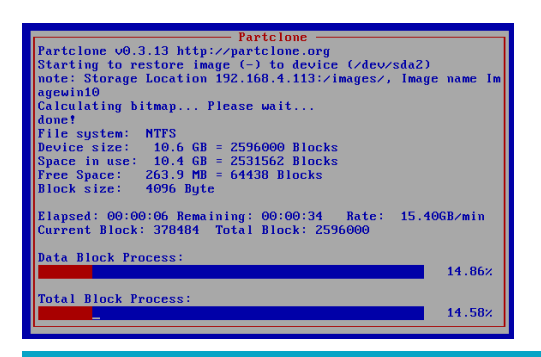

🖈 🕹 📩 😒

Une fois le déploiement terminé, arrêtez votre machine et réglez-la pour qu'elle démarre sur son disque dur et non sur le réseau.

La nouvelle machine est prête !

| Contraite<br>Altreased tabp                                          | La machina Windows viorgo a átá dáplovác an                                                                              |
|----------------------------------------------------------------------|----------------------------------------------------------------------------------------------------|
|                                                                      | quelques minutes. Elle se lance et vous<br>retrouvez un système parfaitement fonctionnel<br>et reproduit à l'identique ! |
|                                                                      |                                                                                                    |
| 특 🔎 Tapez ici pour effectuer une recherche O 뷰 💽 🐻 🎰 🌑 8*C 스 한 1고 40 | 1940<br>00402/2022                                                                                                    |

### **PRECISION IMPORTANTE :**

Attention également à <u>désactiver le mode hibernation de Windows</u> avant de lancer la tâche de capture car ce mode peut empêcher la capture du système par Fog.

Pour cela, ouvrez la console Windows avec les droits d'administrateur et saisissez la commande suivante : « *powercfg -H off* »

Une fois la commande saisie, le mode hibernation de Windows est désactivé et vous n'aurez plus de souci lors de la capture et du déploiement.

Il est également possible de déployer plusieurs machines en même temps : on parle de « multicast ». Cette fonctionnalité permet un déploiement groupé de plusieurs machines identiques.